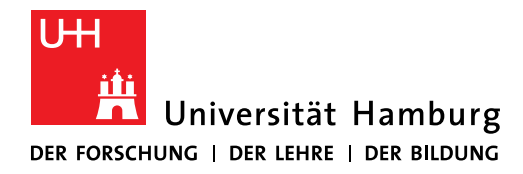

# Handout for the online tool for doctoral procedures Docata

Docata is the online tool for doctoral procedures at the University of Hamburg.

Please note that you can only register in Docata if you have already found a supervisor and have received a confirmation letter about the supervision and if you fulfil the admission requirements.

These instructions will show you how to register in Docata and how to apply for admission to doctoral studies.

Furthermore, for you as an admitted doctoral candidate, who is represented in Docata in the role of "doctoral candidate", the doctoral candidate file is documented from your point of view and the entire doctoral procedure up to the submission of the dissertation is shown in this handout.

In concrete terms, this means that you

- will have secure online access to all information and documents relating to your doctoral procedure.

- will be able to enter changed contact details and new information about your doctorate online.

- can upload documents directly to Docata.
- will receive important information about your doctoral procedure in Docata.

- can submit the application to open the doctoral procedure online.

Before submitting your application, please inform yourself about the documents to be submitted by clicking on https://www.jura.uni-hamburg.de/forschung/promotion/dokumente-service-kontakt.html (Merkblatt zum Zulassungsantrag) and only submit your application when your documents are complete.

If you are missing a seminar certificate or the exposé, you will be able to enroll as a free mover for doctoral preparation at the University of Hamburg for two semesters with a confirmation of supervision from a professor of the faculty.

If the above mentioned applies to you, please talk to your supervisor to find out which seminar is suitable for you.

You can find a handout for the enrollment as a free mover for doctoral preparation containing more information at the following link:

<u>Dokumente, Service und Kontakt : Rechtswissenschaft : Universität Hamburg (unihamburg.de)</u>

If, for example, you would like to have a publication or participation in a moot court recognized as a seminar certificate, please submit the application in advance to the office of the doctoral committee. In case of recognition you will receive a confirmation which you can upload in Docata.

Which further achievements can be recognized instead of the seminar certificate, please find under <u>FAQ : Rechtswissenschaft : Universität Hamburg (uni-hamburg.de)</u>

Further information on Docata can be found at <u>https://www.faq-docata.uni-hamburg.de/allgemein.html</u>

### 1. Registration in Docata

You can register at: <u>https://docata.uni-hamburg.de</u> before using Docata for the first time:

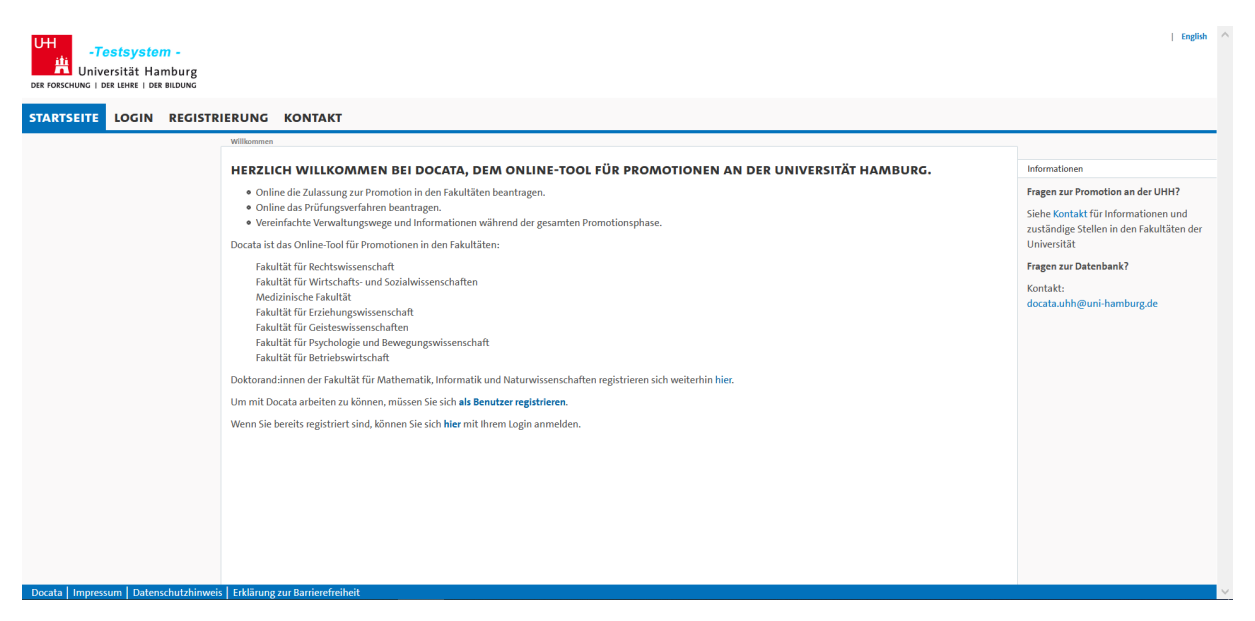

If you already have a B-identification (B-Kennung) from the University of Hamburg, select "Zentrales IDM" and log in with your B-identification. Otherwise, please register as user via the Docata user administration (Docata Benutzerverwaltung):

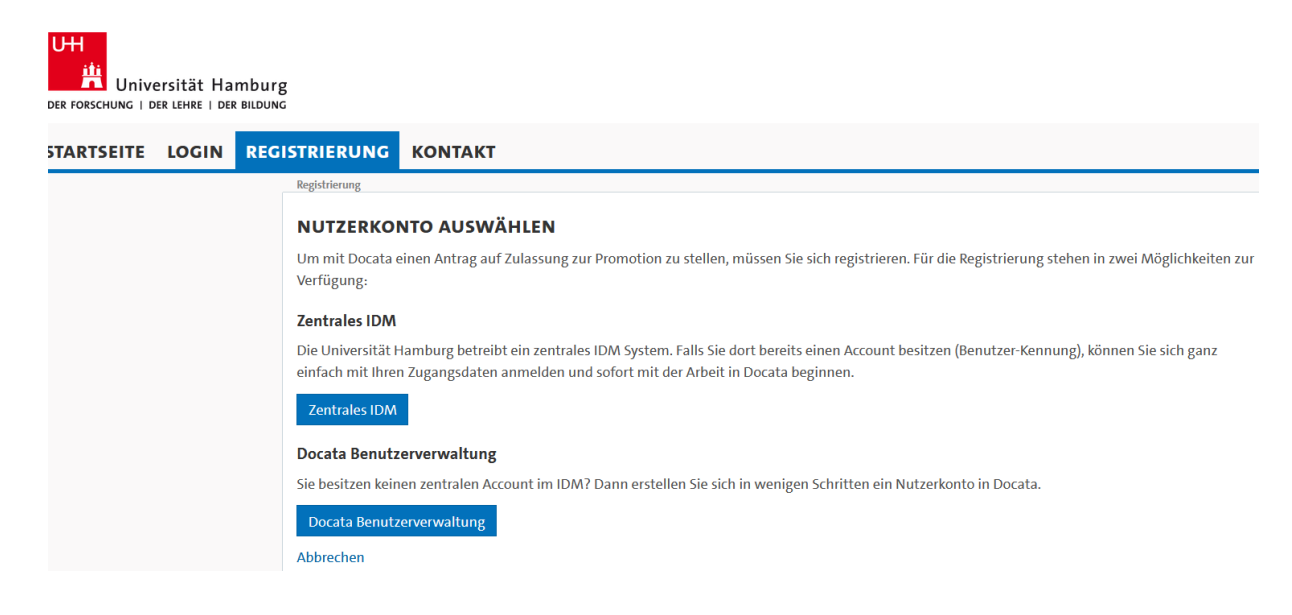

| -Testsystem -<br>Universität Hamburg<br>Der Forschung   Der Lehke   Der Bildung |                           |                                                                                                    | English                                                 |
|---------------------------------------------------------------------------------|---------------------------|----------------------------------------------------------------------------------------------------|---------------------------------------------------------|
| STARTSEITE LOGIN REGISTR                                                        | IERUNG KONTAKT            |                                                                                                    |                                                         |
|                                                                                 | Registrierung             |                                                                                                    |                                                         |
|                                                                                 | REGISTRIERUNG MIT         | DOCATA ACCOUNT                                                                                                    | Informationen                                           |
|                                                                                 | Um Zugang zum System zu e | rhalten, müssen Sie sich als Benutzer registrieren.                                                                                                    | Fragen zur Promotion an der UHH?                        |
|                                                                                 | E-Mail*                   |                                                                                                    | Siehe Kontakt für Informationen und                     |
|                                                                                 | E-Mail Wiederholung*      |                                                                                                    | zuständige Stellen in den Fakultäten der<br>Universität |
|                                                                                 | Geschlecht*               | Ornännlich Oweiblich Odivers Oohne Angabe<br>Bitte wählen Sie "divers" oder "ohne Angabe" nur dann aus, wenn diese Auswahl für<br>Sie auch im Personenstandsregister offiziell eingetragen ist. | Fragen zur Datenbank?<br>Kontakt:                       |
|                                                                                 | Titel                     |                                                                                                    | docata.uhh@uni-hamburg.de                               |
|                                                                                 | Titel (lang)              |                                                                                                    |                                                         |
|                                                                                 | Vorname(n)*               |                                                                                                    |                                                         |
|                                                                                 |                           | Angabe gemäß Identifikationsdokument (Ausweis, Pass, Visum)                                                                                                    |                                                         |
|                                                                                 | Rufname                   | Wie möchten Sie angesprochen werden?                                                                                                    |                                                         |
|                                                                                 | Nachname*                 |                                                                                                    |                                                         |
|                                                                                 | Namenszusatz              |                                                                                                    |                                                         |
|                                                                                 | Geburtsdatum*             |                                                                                                    |                                                         |
|                                                                                 | Geburtsort*               |                                                                                                    |                                                         |
|                                                                                 | Geburtsland*              | Bitte wählen *                                                                                                    |                                                         |
|                                                                                 |                           | Abbrechen Registrieren                                                                                                    |                                                         |

Once you have completed your registration, you will receive your access data as well as a link to set your password for Docata to the e-mail address you have given (in the case of a Docata identification) or your university e-mail address (in the case of a B-identification):

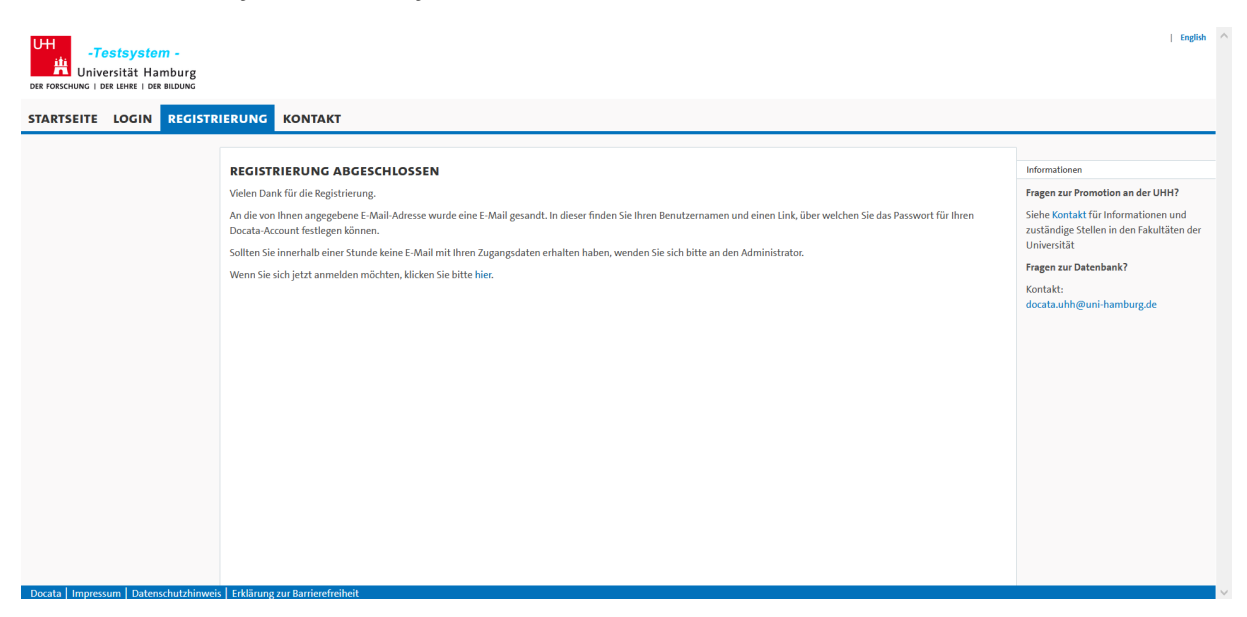

### 2. View after login

After successful registration, log in under the tab "Login" and you will find yourself on the start page of your Docata account. If you are already admitted, please continue with point 2.2, otherwise please follow the next steps.

## 2.1.1 Application for admission

The application for admission can now be submitted. Please have all admission-relevant documents ready for upload.

| UH -To<br>Unive<br>Der Forschung   D | ersität Hamburg<br>er lehre   Der Bildung |                                |                                                                                            | Christiane Andresen | English | Abmelden | ^      |
|--------------------------------------|-------------------------------------------|--------------------------------|--------------------------------------------------------------------------------------------|---------------------|---------|----------|--------|
| STARTSEITE                           | KONTAKT                                   |                                |                                                                                            |                     |         |          |        |
|                                      |                                           | Startseite                     |                                                                                            |                     |         |          |        |
|                                      |                                           | WILLKOMMEN!                    |                                                                                            |                     |         |          |        |
|                                      |                                           | Nachrichten                    | Interessiert an einer Promotion                                                            |                     |         |          |        |
|                                      |                                           |                                | Hier können Sie Ihren Antrag auf Zulassung zum Promotionsverfahren elektronisch erstellen. |                     |         |          |        |
|                                      |                                           |                                |                                                                                            |                     |         |          |        |
|                                      |                                           |                                |                                                                                            |                     |         |          |        |
|                                      |                                           |                                |                                                                                            |                     |         |          |        |
|                                      |                                           |                                |                                                                                            |                     |         |          |        |
|                                      |                                           |                                |                                                                                            |                     |         |          |        |
|                                      |                                           |                                |                                                                                            |                     |         |          |        |
|                                      |                                           |                                |                                                                                            |                     |         |          |        |
|                                      |                                           |                                |                                                                                            |                     |         |          |        |
|                                      |                                           |                                |                                                                                            |                     |         |          |        |
|                                      |                                           |                                |                                                                                            |                     |         |          |        |
|                                      |                                           |                                |                                                                                            |                     |         |          |        |
|                                      |                                           |                                |                                                                                            |                     |         |          |        |
| Docata Impres                        | sum Datenschutzhinweis                    | Erklärung zur Barrierefreiheit |                                                                                            |                     |         |          | $\sim$ |

You can interrupt the application process at any time.

For the application for admission, personal data such as your date of birth or your address will be requested first. You will then be asked to provide information about your doctorate: Information on the type of promotion, the place of implementation or co-operations will be requested. You can find detailed information on the individual steps by clicking on FAQs / Help in the top right-hand corner.

| -Testsystem -<br>Universität Hamburg<br>DER FORSCHUNG   DER LEHRE   DER BILDUNG |                            | Antrag auf Zulassung zum P                                                                                                    | romotionsverfahren - Angaben zur Promotion FA                                                                                                    | Q / Hilfe   | Christiane Andresen   English   Abmelden |
|---------------------------------------------------------------------------------|----------------------------|----------------------------------------------------------------------------------------------------|----------------------------------------------------------------------------------------------------|-------------|------------------------------------------|
| STARTSEITE KONTAKT                                                              |                            | Hiermit stelle ich einen Antrag auf Zulassung zum Promotionsverfahren. Die Promotionsordnungen der Universität Hamburg<br>finden Sie hier.     |                                                                                                    |             |                                          |
|                                                                                 | WILLKOMMEN!<br>Nachrichten | Fakultät/Fachrichtung*<br>Promotionsordnung*<br>Promotionsfach*<br>Fachgebiet /<br>Wissenschaftsgebiet<br>Angestrebter akademischer<br>Titte!* | Fakultät für Rechtswissenschaft Promotionsordnung der Fakultät für Rechtswissenschaft vom 7. Juli 2010 Rechtswissenschaft I I I I I I I I I I I I I I I I I I I | •<br>•<br>• | inisch erstellen.                        |
|                                                                                 |                            | Abbrechen Speichern und sch                                                                                                    | ieðen Zwück 🛛                                                                                                    | Weiter      |                                          |

After you have entered all the necessary data, upload the documents required for the application for admission (https://www.jura.uni-hamburg.de/forschung/promotion/dokumente-service-kontakt.html - Merkblatt zum Zulassungsantrag).

You can then download the application if you wish to:

| -Tes<br>Univer | stsystem -<br>sität Hamburg<br>: LEHRE I DER BILDUNG | Christiane Andresen   English   Abmelden /                                                                                                    |
|----------------|------------------------------------------------------|----------------------------------------------------------------------------------------------------|
| STARTSEITE     | MEIN PROFIL                                          | DOKUMENTENPOOL KONTAKT                                                                                                    |
|                |                                                      | Statuble                                                                                                    |
|                |                                                      | WILLKOMMEN!                                                                                                    |
|                |                                                      | Nachrichten                                                                                                    |
|                |                                                      | Sie haben O neue Nachricht/en in Akte 433.                                                                                                    |
|                |                                                      | Sie haben O neue Nachricht/en in Akte 43301.                                                                                                    |
|                |                                                      |                                                                                                    |
|                |                                                      |                                                                                                    |
|                |                                                      | 433D1: Beworben als Doktorand:in                                                                                                    |
|                |                                                      | Ihr Antrag auf Zulassung zum Promotionsverfahren wurde am 27.06.2023 16:27:56 erfolgreich elektronisch übermittelt.                                                                                                    |
|                |                                                      | T Laden Sie hier Ihren Antrag herunter.                                                                                                    |
|                |                                                      | Sie werden informiert, sobald über Ihren Antrag vom zuständigen Promotionsausschuss der Fakultät entschieden wurde. Bei Rückfragen wenden Sie sich bitte direkt an die zuständige Stelle in Ihrer Fakultät (siehe<br>Kontakte). |
|                |                                                      |                                                                                                    |
|                |                                                      |                                                                                                    |
|                |                                                      |                                                                                                    |
|                |                                                      |                                                                                                    |
|                |                                                      |                                                                                                    |
| I.             |                                                      |                                                                                                    |

If documents need to be submitted later, you will find the following message and can upload documents to Docata:

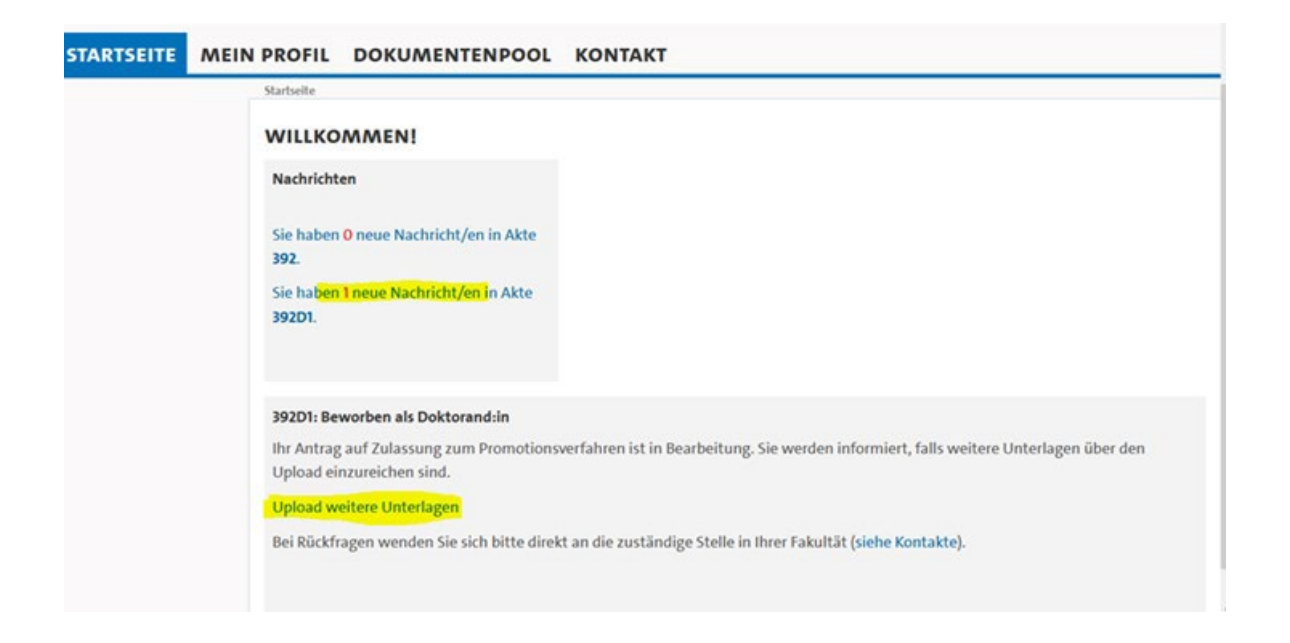

If all admission requirements are fulfilled and all documents are available, you will receive an internal message in Docata about the admission.

In addition, if you have registered with a Docata user ID, you will be informed about the required activation of your B- identification (B-Kennung) at the University of Hamburg.

### 2.1.2 Admission (Zugelassen als Doktorand)

# The admission letter will be made available to you under "Documents" and the information in the start box will change:

 392D1: Zugelassen als Doktorand:in

 Herzlichen Glückwunsch. Sie wurden am 05.04.2023 an der Universität Hamburg, Fakultät für Erziehungswissenschaft zur Promotion zugelassen.

 Wichtige Informationen zu Ihrer Zulassung und zur Immatrikulation finden Sie im Zulassungsschreiben unter Dokumente in Docata. Sie erhalten somit den Status als Doktorand:in der Universität Hamburg.

 Wir wünschen Ihnen viel Erfolg bei Ihrem Promotionsprojekt!

 Hier können Sie Änderungen in der Promotionsphase elektronisch erstellen/fortsetzen

 Hier können Sie Dokumente uploaden

This start box remains available until the electronic submission of the application for the opening of the examination procedure or the notification of a discontinuation of the doctorate and offers you the possibility to update your data or the progress of your doctorate at any time (e.g. in the event of an interruption).

2.1.3 Enrollment (Immatrikulation)

Enrollment at the University of Hamburg is compulsory. With your letter of admission you will receive further information on how to apply for enrolment.

You can apply online at the University of Hamburg (<u>https://www.stine.uni-hamburg.de</u>).

The deadline for enrolment after admission is **one month.** 

## 2.1.4 Application for Extension of Admission (Antrag auf Verlängerung des

### Promotionsverfahrens)

This application can be found in another start box.

The application is displayed for doctoral candidates with the status admitted.

### Antrag auf Verlängerung des Promotionsverfahrens (237D1)

Die Zeit wird knapp? Bitte beachten Sie die für Sie gültige Promotionsordnung und reichen Sie rechtzeitig einen Antrag auf Verlängerung der Promotion ein.

### Antrag auf Verlängerung starten

| Antrag auf Verlängerung de                                              | es Promotionsverfahrens             |   |
|-------------------------------------------------------------------------|-------------------------------------|---|
| Begründung für Antrag auf<br>Verlängerung des<br>Promotionsverfahrens:* |                                     |   |
| Antrag auf Verlängerung<br>bis*                                         |                                     |   |
| Stellungnahme der<br>zugewiesenen betreuenden<br>Person:                | Durchsuchen Keine Datei ausgewählt. |   |
| Zeitplan bis zum geplanten<br>Abschluss:                                | Durchsuchen Keine Datei ausgewählt. |   |
| Abbrechen                                                               | Fertigstelle                        | n |

Please upload only the statement of your supervisor to your application (Stellungnahme).

## 2.2 Already admitted doctoral students

If you have already been admitted and enrolled, you will be redirected to the following homepage and then select "My profile".

| STARTSEITE MEIN PRO                                               | OFIL DOKUMENTENPOOL KONTAKT                                                                                                    |
|-------------------------------------------------------------------|----------------------------------------------------------------------------------------------------|
| Sta                                                               | ırtseite                                                                                                    |
| w                                                                 | /ILLKOMMEN!                                                                                                    |
| Ν                                                                 | Jachrichten                                                                                                    |
| S                                                                 | ie haben <mark>0</mark> neue Nachricht/en in Akte <b>383</b> .                                                                             |
| Si<br>3i                                                          | ie haben 1 neue Nachricht/en in Akte<br>183D1.                                                                                             |
| A                                                                 | Atualisierung Ihrer Kontaktdaten                                                                                                    |
| Н                                                                 | laben sich Ihre Kontaktdaten seit Ihrem letzten Login geändert? Aktualisieren Sie jetzt Ihre persönlichen Kontaktdaten in Docata.          |
| -Testsy<br>Universität<br>Der Forschung   Der Lehre<br>STARTSEITE | stem -<br>: Hamburg<br>I der Bildung<br>N PROFIL DOKUMENTENPOOL KONTAKT                                                                    |
|                                                                   | Herbert Doktorand-WISO                                                                                                    |
| Herbert Doktorand-<br>WISO (274)                                  | PERSÖNLICHES PROFIL                                                                                                    |
| <b>A D</b>                                                        | Persönliche Daten       Doktorandenakten       D         Sie haben 0 neue Nachricht/en.       Aktenzeichen: 274D1       Status: Zugelassen |

### 2.2.1 Messages

All messages sent by the Examination Management are displayed on the start page. You can call up the messages by clicking on the number of messages.

Click on "View Details" to open the message:

| -Testsys<br>Universität<br>Der Forschung   der Lehre | -Testsystem -<br>Marie Musterfau   English   Abmedde<br>Universität Hamburg<br>Ger FOSCHUNG   Der Liffer   Der BILDING |                                                                                                    |                                                                      |                           |  |  |  |  |
|------------------------------------------------------|----------------------------------------------------------------------------------------------------|----------------------------------------------------------------------------------------------------|----------------------------------------------------------------------|---------------------------|--|--|--|--|
| STARTSEITE MEI                                       | N PROFIL DOKU                                                                                                    | JMENTENPOOL KONTAKT                                                                                             |                                                                      |                           |  |  |  |  |
|                                                      | Marie Musterfrau /                                                                                                    | Doktorandenakte / Nachrichten / Posteingang                                                                     |                                                                      |                           |  |  |  |  |
| Marie Musterfrau (271D1)                             | NACHRICHT                                                                                                    | EN                                                                                                    |                                                                      |                           |  |  |  |  |
| A 1 D                                                | Posteingang                                                                                                    |                                                                                                    |                                                                      |                           |  |  |  |  |
| Promotionsdetails                                    | Posteingang                                                                                                    |                                                                                                    |                                                                      |                           |  |  |  |  |
| Nachrichtan                                          | Anfang zurück 1                                                                                                    | -3 von 3 weiter Ende                                                                                            | Einträge p                                                           | ro Seite 10 30 100        |  |  |  |  |
| Dokumente                                            | Erhalten am                                                                                                    | Sender                                                                                                    | Betreff                                                              |                           |  |  |  |  |
|                                                      | 04.10.2022<br>13:01:08                                                                                                 | Precilla Prüfungsmanagerin-wiso <testaccount-vii.docata-<br>vii@uni-hamburg.de&gt;</testaccount-vii.docata-<br> | Test von Precilla E-Mail an Doktorand                                | Details<br>ansehen        |  |  |  |  |
|                                                      | 04.10.2022<br>12:56:54                                                                                                 | Peter Prüfungsamt-BWL <promline@hra-hamburg.de></promline@hra-hamburg.de>                                       | Test von Peter E-Mail an Doktorand                                   | Details<br>ansehen        |  |  |  |  |
|                                                      | 13.07.2022<br>10:53:21                                                                                                 | Peter Prüfungsamt-BWL <promline@hra-hamburg.de></promline@hra-hamburg.de>                                       | Dokumente Zulassungsantrag nachreichen - Submit<br>further documents | Details<br>ansehen        |  |  |  |  |
|                                                      | Anfang zurück 1                                                                                                    | -3 von 3 weiter Ende                                                                                            | Einträge p                                                           | ro Seite <b>10</b> 30 100 |  |  |  |  |

Via "View Details" in the open message, the message content is displayed.

You can reply directly to the message via "Reply" (also in the open message).

You can archive the message via "Archive message / History", after which the message is no longer displayed in the overview, but can be viewed again at any time via "Show archived messages".

So that you can stay up to date without having to regularly check your Docata account, you will receive a notification to your @studium.uni-hamburg.de address when the examination management creates an internal message in Docata. This message contains a link with which you can log in directly to Docata.

### 2.2.2 Updating your data

For updating your contact data, uploading documents or notifying changes in your doctoral progress (e.g. in the event of an interruption), this start box will be displayed until the electronic submission of the application for the opening of the examination procedure or notification of a discontinuation of the doctoral studies.

# For the submission of your dissertation, you submit the application for the opening of the examination procedure here.

Herzlichen Glückwunsch. Sie wurden am 05.04.2023 an der Universität Hamburg, Fakultät für Erziehungswissenschaft zur Promotion zugelassen.

Wichtige Informationen zu Ihrer Zulassung und zur Immatrikulation finden Sie im Zulassungsschreiben unter Dokumente in Docata. Sie erhalten somit den Status als Doktorand:in der Universität Hamburg.

Wir wünschen Ihnen viel Erfolg bei Ihrem Promotionsprojekt!

Hier können Sie Änderungen in der Promotionsphase elektronisch erstellen/fortsetzen

Hier können Sie Dokumente uploaden

Hier können Sie Ihren Antrag auf Eröffnung des Promotionsprüfungsverfahrens elektronisch erstellen/fortsetzen

<sup>392</sup>D1: Zugelassen als Doktorand:in

## 2.2.3 My profile

Under "my profile" you can view your personal data:

| UH<br>İİ             | Herbert Doktorand-WISO   English   Abmelden |                        |                              |            |         |  |  |  |
|----------------------|---------------------------------------------|------------------------|------------------------------|------------|---------|--|--|--|
| STARTSE              |                                             | MEIN PROFIL            | DOKUMENTENPO                 | DOL        | KONTAKT |  |  |  |
|                      |                                             | Herbert Doktorand-WISO | / Persönliche Daten / Angabe | en zur Per | erson   |  |  |  |
| Herbert<br>Doktorand | I-WISO                                      | ANGABEN ZU             | IR PERSON                    |            |         |  |  |  |
| (274)                |                                             | Angaben zur Perso      | n                            |            |         |  |  |  |
| <b>†</b>             | D                                           | Interne Nummer         | 274                          |            |         |  |  |  |
|                      |                                             | Anrede                 | Herr                         |            |         |  |  |  |
| Angaben z            | ur                                          | Titel                  | -                            |            |         |  |  |  |
| Person               |                                             | Titel (lang)           | -                            |            |         |  |  |  |
| Nutzerkon            | ten                                         | Vorname(n)             | Herbert                      |            |         |  |  |  |
| Einstellun           | gen                                         | Rufname                | -                            |            |         |  |  |  |
| Nachrichte           | en                                          | Nachname               | Doktorand-WIS                | 0          |         |  |  |  |
|                      |                                             | Namenszusatz           | -                            |            |         |  |  |  |
|                      |                                             | Nationalität           | Deutschland                  |            |         |  |  |  |
|                      |                                             | Weitere Nationalit     | ät –                         |            |         |  |  |  |
|                      |                                             | Geschlecht             | männlich                     |            |         |  |  |  |
|                      |                                             | Profil erstellt am     | 18.03.2022 18:11:            | :52        |         |  |  |  |
|                      |                                             | Angaben zur Gebu       | rt                           |            |         |  |  |  |
|                      |                                             | Geburtsname            | -                            |            |         |  |  |  |
|                      |                                             | Geburtsdatum           | 01.01.1990                   |            |         |  |  |  |
|                      |                                             | Geburtsland            | Deutschland                  |            |         |  |  |  |
|                      |                                             | Geburtsort             | Hamburg                      |            |         |  |  |  |
|                      |                                             |                        |                              |            |         |  |  |  |
| Docata I             | mpressur                                    | n Datenschutzhinw      | eis   Erklärung zur Barrie   | erefreih   | heit    |  |  |  |

In your doctoral student file, under "D" (on the left under your name), you can view your details on the doctoral procedure under "Doctorate Details" (Promotionsdetails).

Please update your contact details immediately in case of changes.

### 2.2.4 Documents

Under "Documents" you will find documents uploaded by you as well as documents created by the examination management.

You can view or download the documents, but you cannot delete them.

| UH<br>-Te<br>Unive<br>der forschung   d | ersität Hamburg<br>er lehre   der Bildung |                             | Herbert Doktorand-WISO   English   Abmelden                                                       |  |  |  |  |  |
|-----------------------------------------|-------------------------------------------|-----------------------------|---------------------------------------------------------------------------------------------------|--|--|--|--|--|
| STARTSEITE                              | MEIN PROFIL                               | DOKUMENTE                   | NPOOL KONTAKT                                                                                     |  |  |  |  |  |
|                                         | Herbert Doktorand                         | WISO / Doktorandenakte      | / Promotionsdetails / Promotionsdaten / Allgemeine Angaben                                        |  |  |  |  |  |
| Herbert Doktorar<br>WISO (274D1)        | PROMOTIO                                  | ONSDETAILS                  |                                                                                                   |  |  |  |  |  |
|                                         | Promotionsd                               | Promotionsdaten             |                                                                                                   |  |  |  |  |  |
|                                         | Allgemeine Angab                          | en                          |                                                                                                   |  |  |  |  |  |
| Promotionsdetail                        | ls Angaben zur P                          | Angaben zur Promotion       |                                                                                                   |  |  |  |  |  |
|                                         | Aktenzeichen                              | 274D1                       |                                                                                                   |  |  |  |  |  |
| Nachrichten                             | Status                                    | Zugelass                    | en                                                                                                |  |  |  |  |  |
| Dokumente                               | Fakultät                                  | Universi<br>Fakultät        | ät Hamburg<br>für Wirtschafts- und Sozialwissenschaften                                           |  |  |  |  |  |
|                                         | Promotionsor                              | Inung Promotio<br>2017 (Fac | nsordnung der Fakultät für Wirtschafts und Sozialwissenschaften<br>hbereich Sozialwissenschaften) |  |  |  |  |  |
|                                         | Promotionsfac                             | h Kriminol                  | ogie                                                                                              |  |  |  |  |  |
|                                         | Fachgebiet                                | _                           |                                                                                                   |  |  |  |  |  |
|                                         | Angestrebter<br>akademischer              | Doctor p<br>Grad            | hilosophiae (Dr. phil.)                                                                           |  |  |  |  |  |
|                                         | Fast Track Verf                           | ahren Ja                    |                                                                                                   |  |  |  |  |  |
|                                         | Art der Promo                             | tion 00 - Pror              | notion ohne Kooperation                                                                           |  |  |  |  |  |
|                                         | Datum<br>Kooperationsv                    | –<br>ertrag                 |                                                                                                   |  |  |  |  |  |
|                                         |                                           |                             |                                                                                                   |  |  |  |  |  |
|                                         |                                           |                             |                                                                                                   |  |  |  |  |  |

Docata | Impressum | Datenschutzhinweis | Erklärung zur Barrierefreiheit

| -Testsystem -<br>Universität Hamburg<br>Der Forschung   Der Lehke   Der Bildung |                                                                            |                        |                                        |                                 |                                     |             |         | nglish  | Abmelden           |
|---------------------------------------------------------------------------------|----------------------------------------------------------------------------|------------------------|----------------------------------------|---------------------------------|-------------------------------------|-------------|---------|---------|--------------------|
| STARTSEITE MEIN P                                                               | ROFIL DOKUMENTENPOOL KONTA                                                 | ст                     |                                        |                                 |                                     |             |         |         |                    |
|                                                                                 | Marie Musterfrau / Doktorandenakte / Dokumente                             |                        |                                        |                                 |                                     |             |         |         |                    |
| Marie Musterfrau (271D1)                                                        | DOKUMENTE                                                                  |                        |                                        |                                 |                                     |             |         |         |                    |
| A 1 D                                                                           | Suche                                                                      |                        |                                        |                                 |                                     |             |         |         |                    |
|                                                                                 | Suche nach Bezeichnung                                                     |                        |                                        | 3 Q                             |                                     |             |         |         |                    |
| Promotionsdetails                                                               | Liste der Dokumente                                                        |                        |                                        |                                 |                                     |             |         |         |                    |
| Nachrichten                                                                     | Anfang zurück 1-7 von 7 weiter Ende                                        |                        |                                        |                                 |                                     | Eintr       | äge pro | o Seite | <b>10</b> 30 100   |
| Dokumente                                                                       | A Reseichnung                                                              | Datei                  | Fretollor                              | Datainama                       | Dakumantantun                       | Dataigräße  |         |         |                    |
|                                                                                 | - bezeichnung                                                              | erstent                | Ersteller                              | Datemanie                       | Dokumententyp                       | Dateigroise |         |         |                    |
|                                                                                 | 00_Brief_D                                                                 | 13.10.2022<br>15:53:02 | Precilla<br>Prüfungsmanagerin-<br>wiso | 2022-10-13_15-53_00_Brief_D.pdf | Sonstiges                           | 37,94 KB    | X       | 7       | Details<br>ansehen |
|                                                                                 | 2022-07-13_Musterfrau_Marie<br>Sophie_Antrag_auf_Annahme_als_Doktorand.pdf | 13.07.2022<br>09:58:18 | Marie Musterfrau                       | -                               | Antrag auf Annahme<br>als Doktorand | 76,61 KB    | X       | 7       | Details<br>ansehen |
|                                                                                 | Bachelorabschluss                                                          | 18.04.2022<br>13:01:12 | Marie Musterfrau                       | download.pdf                    | Dokumente<br>Hochschulabschlüsse    | 75,79 KB    | R       | 7       | Details<br>ansehen |
|                                                                                 | MarieMusterfrau_Betreuungsvereinbarung                                     | 13.07.2022<br>11:02:22 | -                                      | Example Document.pdf            | -                                   | 1,53 MB     | Z       | 7       | Details<br>ansehen |
|                                                                                 | Masterabschluss                                                            | 18.04.2022<br>13:00:27 | Marie Musterfrau                       | Example Document.pdf            | Dokumente<br>Hochschulabschlüsse    | 1,53 MB     | X       | 7       | Details<br>ansehen |
|                                                                                 | Nachgereichtes Dokument                                                    | 20.09.2022<br>09:20:06 | -                                      | download.pdf                    | -                                   | 75,79 KB    | X       | 7       | Details<br>ansehen |

## 2.2.5 Document pool

Important documents are stored here: e.g. the Statutes for Ensuring Good Scientific Practice (Satzung zur Sicherung guter wissenschaftlicher Praxis).

| -Testsyst<br>Universität H<br>Der Forschung   der Lehre   t | em -<br>amburg<br>ER BILDUNG                                                                                                    | English   Abmelden               |
|-------------------------------------------------------------|----------------------------------------------------------------------------------------------------|----------------------------------|
| STARTSEITE MEIN                                             | PROFIL DOKUMENTENPOOL KONTAKT                                                                                                    |                                  |
|                                                             | Dokumentenpool DOKUMENTENPOOL Suche Suche Contemposite Contemposite Co |                                  |
|                                                             | A FAQs / Hilfe Antrag auf Zulassung zum Promotionsverfahren                                                                                                    | <b>⊥</b> Herunterladen           |
|                                                             | Hilfestellung für den Onlineantrag Zulassung zum Promotionsverfahren in Docata. Bitte lesen Sie dieses Dokument bevor Sie n<br>Antargstellung beginnen.                                                                                                    | nit der                          |
|                                                             | B Satzung zur Sicherung Guter wissenschaftlicher Praxis und zur Vermeidung wissenschaftlichen Fehlverhaltens an der Univer                                                                                                    | sität Hamburg<br>L Herunterladen |
|                                                             | weitere Informationen, siehe https://www.uni-hamburg.de/forschung/forschungsfoerderung/gute-wissenschaftliche-praxis.h                                                                                                    | ıtml                             |
|                                                             | C FAQs / Hilfe Antrag auf Eröffnung des Promotionsprüfungsverfahrens                                                                                                    | 🛓 Herunterladen                  |
|                                                             | Hilfestellung für den Onlineantrag Eröffnung des Promotionsprüfungsverfahrens in Docata. Bitte lesen Sie dieses Dokument b<br>Antargstellung beginnen.                                                                                                    | evor Sie mit der                 |

### 3. Application for the opening of the examination procedure/ Submission of the dissertation

You submit the application for the opening of the examination procedure electronically in Docata and upload your dissertation and an abstract of the dissertation.

#### 392D1: Zugelassen als Doktorand:in

Herzlichen Glückwunsch. Sie wurden am 05.04.2023 an der Universität Hamburg, Fakultät für Erziehungswissenschaft zur Promotion zugelassen. Wichtige Informationen zu Ihrer Zulassung und zur Immatrikulation finden Sie im Zulassungsschreiben unter Dokumente in Docata. Sie erhalten somit den Status als Doktorand:in der Universität Hamburg.

Wir wünschen Ihnen viel Erfolg bei Ihrem Promotionsprojekt!

Hier können Sie Änderungen in der Promotionsphase elektronisch erstellen/fortsetzen

Hier können Sie Dokumente uploaden

Hier können Sie Ihren Antrag auf Eröffnung des Promotionsprüfungsverfahrens elektronisch erstellen/fortsetzen

### After successful transmission, appears:

#### 266D1: Eröffnung des Promotionsprüfungsverfahrens beantragt

Ihr Antrag auf Eröffnung des Promotionsprüfungsverfahrens wurde am 01.02.2022 12:55:21 erfolgreich elektronisch übermittelt.

📆 Laden Sie hier Ihren Antrag auf Eröffnung des Promotionsverfahrens herunter.

Sie werden informiert, sobald über Ihren Antrag vom zuständigen Promotionsausschuss entschieden wurde. Bei Rückfragen wenden Sie sich bitte direkt an die zuständige Stelle in Ihrer Fakultät (siehe Kontakte).

# After the examination management has opened the procedure, you will be informed of the date of the opening:

## WILLKOMMEN!

Startseite

### Aktualisierung Ihrer Kontaktdaten

Haben sich Ihre Kontaktdaten seit Ihrem letzten Login geändert? Aktualisieren Sie jetzt Ihre persönlichen Kontaktdaten in Docata.

#### 266D1: Promotionsprüfungsverfahren eröffnet

Ihr Promotionsprüfungsverfahren wurde am 22.09.2022 eröffnet. Wir wünschen Ihnen viel Erfolg beim Abschluss Ihrer Promotion! Bei Rückfragen wenden Sie sich bitte direkt an die zuständige Stelle in Ihrer Fakultät (siehe Kontakte). Please send two printed copies (glue binding) of your dissertation in parallel to: Fakultät für Rechtswissenschaft Geschäftsstelle des Promotionsausschusses Rothenbaumchaussee 33 20148 Hamburg